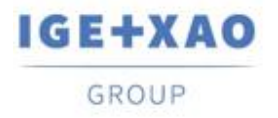

 France
 Belgium
 Brasil
 Bulgaria
 България
 Canada
 China
 中国

 Danmark
 Deutschland
 España
 Greece
 Ελλάδα
 India
 India
 India
 India
 India
 India
 India
 India
 India
 India
 India
 India
 India
 India
 India
 India
 India
 India
 India
 India
 India
 India
 India
 India
 India
 India
 India
 India
 India
 India
 India
 India
 India
 India
 India
 India
 India
 India
 India
 India
 India
 India
 India
 India
 India
 India
 India
 India
 India
 India
 India
 India
 India
 India
 India
 India
 India
 India
 India
 India
 India
 India
 India
 India
 India
 India
 India
 India
 India
 India
 India
 India
 India
 India

# Что нового

# SEE Electrical Expert V4R3 Service Pack 4

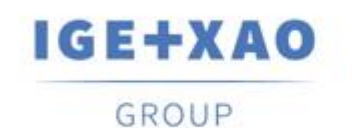

Shaping the Future of the Electrical PLM, CAD and Simulation

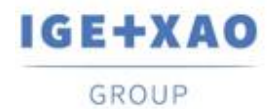

# Содержание

| Что но | вого                                                                        | 1 |
|--------|-----------------------------------------------------------------------------|---|
| I. Ho  | вые функции                                                                 | 3 |
| I.A.   | Возможность извлечения проекта, группы или атрибутов схемы в спецификации и |   |
| табл   | ицы соединений                                                              | 3 |
| I.B.   | Инновации в Диспетчере параметров блока                                     | 3 |
| II.    | Улучшения в существующих процессах и функциях                               | 4 |
| II.A.  | Обработка компонентов вставленных в 3D Panel                                | 4 |
| II.B.  | Ввод и обновление логических коннекторов                                    | 4 |
| II.C.  | Импорт DXF / DWG метода                                                     | 5 |
| II.D.  | Совместимость версий                                                        | 5 |

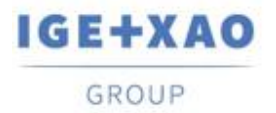

# I. Новые функции

# I.А. Возможность извлечения проекта, группы или атрибутов схемы в спецификации и таблицы соединений

Три новых метакоманды, доступные для выбора в **Список атрибутов** диалоговом окне (вызываемом посредством **Инструменты > Списки > Метакоманды >** ...) внутри параметрических чертежей типа "Спецификация" и "Каблирование", разрешают извлечение атрибутов проекта, атрибутов группы и/или атрибутов схемы в сгенерированных спецификациях и Таблицах соединений.

- Двойной щелчок по отдельному открывает список соответствующих атрибутов, позволяющий присвоить этой метакоманде атрибут, значения которого вы хотите получить в спецификациях/таблиц соединений для генерирования:
  - **\$P** отображает список всех атрибутов проекта;
  - \$GR отображает список всех атрибутов группы;
  - ✓ \$S отображает список всех атрибутов схемы.

# **І.В. Инновации в Диспетчере параметров блока**

Новые возможности были добавлены в Диспетчере параметров блока:

#### Новые атрибуты для блоков размещения и структурные

- ✓ Изображения обозначений извлекаются для блоков размещения
- ✓ Локализации оборудования извлекаются для структурных блоков

#### Управление атрибутами локализации

 Теперь возможно настроить значения для пользовательских атрибутов локализаций.

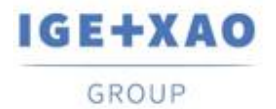

# II. Улучшения в существующих процессах и функциях

## II.А. Обработка компонентов вставленных в 3D Panel

Локализации компонентов, загружаемые в SEE Electrical 3D Panel из SEE Electrical Expert, теперь соответствующим образом обновлены.

Когда в схему 3D Panel (представляющий конкретную локализацию), загружается компонент из другой локализации, соответствующий символ в *SEE Electrical Expert* автоматически назначается с локализацией 3D Panel (где вставляется), то есть значение атрибута локализации обновляется соответствующим образом.

Пример:

- В SEE Electrical Expert у вас есть компоненты из двух локализаций (1 и 2).
- Вы создаете 3D Panel размещение схемы назначаемый с локализацией 1.
- В 3D Panel вы выполняете команду для загрузки компонента (т.н..символ) из продукта.

Вы можете выбирать между компонентами для двух локализаций, например.:

| 1 | -K1 |
|---|-----|
| 1 | -K1 |
| 2 | -K2 |

 Вы выбираете для вставки в 3D Panel компонент – К2, который является из локализации 2.

Когда вы сохраняете свою работу и возвращаетесь в SEE Electrical Expert, вы можете видеть, что локализацию соответствующего символа (то есть только что загруженного компонента) соответствует настройке 3D Panel, в которую она была вставлена.

### **II.В.** Ввод и обновление логических коннекторов

Вставка и обновление логических коннекторов были смягчены, так что категория соединений принимаются во внимание, и процесс проходит следующим образом:

 Стандартные штыри вставляются в соединения, имеющие категорию, отличную от "Экранированный" (вместо того, чтобы вставляться во все существующие соединения, независимо от их категории).

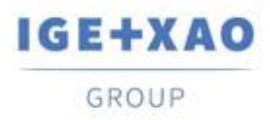

France Belgium Brasil Bulgaria България Canada China 中団 Danmark Deutschland España Greece Ελλάδα India भारत Italia Madagascar Morocco υζείνον Nederland Polska Russia Россия Switzerland Tunisia Саздор Türkiye United Kingdom USA

Вставленные стандартные штыри назначаются номерами, и в случае, если количество соединений превышает количество штырей, определенных для конкретного коннектора, их вставка останавливается, когда разрешенное число достигнуто.

Экранированные штыри вставляются на всех соединениях имеющих
"Экранированный" категорию.
Чтобы вставить их, процесс использует "Символ оболочки" заданный в Определить штыри вкладке Коннектор и ассоциирование штыря для ввода метода (если такой символ не определен, в экранированные соединения не вставляется штырь).
Номера не назначаются вставленным экраннированным штырям, поэтому процесс вставки не учитывает разрешенное количество штырей для соответствующего коннектора – их ввод продолжается пока экранированные штыри вставляются во всех экранированных соединений.

# II.C. Импорт DXF / DWG метода

В режиме Advanced (активируется в **Выбор процесса** вкладке метода), это было сделано возможным назначить блок относящийся к "\$Tag" меткоманде.

Когда Символы вкладка, "\$Tag" выбирается в "*Атрибуты SEE символа*" поле таблицы эквивалентности атрибута, соотвествующее "*DXF/DWG атрибут*" поле теперь является доступным.

# II.D. Совместимость версий

SEE Electrical Expert V4R3 SP4 поддерживает V1R5 Service Pack 1 SEE Electrical 3D Panel.